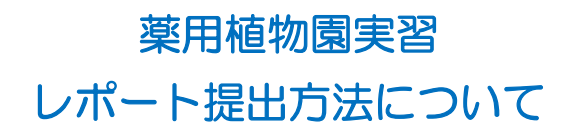

実習日前に、「薬用植物観察ノートおよびレポート」の様式(Word)を取得してください。

実習後1か月以内に、「薬用植物観察ノートおよびレポート」を記載し、PDFファイルとし て、PECSにアップロード(ファイル選択)してください。

く様式の取得>

| Appen Pharmacists Education Center<br>公益財団法人日本藥剤的 | , 薬剤師研修・認定電子システム<br><sup>1977年</sup><br>ロプアクト                                |
|---------------------------------------------------|------------------------------------------------------------------------------|
| <b>案剤師メニュー</b>                                    | メニューを選択してください。<br>- 日本薬剤師研修センターからのお知らせ                                       |
| QRコード表示                                           |                                                                              |
| 研修等の修了状況                                          | 薬剤時料修・認定電子システム(PECS) について<br>薬剤時料修・認定電子システム(PECS) は、今和3年3月から運用開始した新しいシステムです。 |
| 受講・受験申込                                           | [注意] 高利益メニューについて                                                             |
| レポート提出                                            | 現在利用可能なメニューは、「銀人情報変更」メニューのみです。<br>際次、利用可能ななり次常、ここでお知らせします。                   |
| 受講歴一覧                                             | ・「個人情報変更」メニューにおいて、「その他」の情報は、機械的に陳次更新されます。                                    |
| 認定申請                                              |                                                                              |
| IDカード発行申請                                         |                                                                              |
| 個人情報來面                                            |                                                                              |

## ①PECSの自身のページにログインし、 メニュー「受講歴一覧」 を押下してください。

②該当の研修の「レポート提出」を押下し てください。

| <b>薬剤師メニュー</b> | 受講師          | 林— 暫           |                  |     |         |            |
|----------------|--------------|----------------|------------------|-----|---------|------------|
| QRコード表示        | X ###        | E 98           |                  |     |         |            |
| 研修等の修了状況       | 申込内報<br>詳細ボタ | 学一覧<br>ンをクリックす | ると、研修情報の確認が行えます。 |     |         |            |
| 受講・受験申込        | 「細石の数        | 欄、「状態」         | 欄に記載されるまでの期間     |     |         |            |
| レポート提出         | (1)          | 「集合研修」、        | 「学術集会」 1週間以上     |     |         |            |
| 受講歷一覧          | (2)          | (1)以外          | 1ヶ月以上            |     |         |            |
| 認定申請           |              | 間値日等           | 研修会名             | 単位数 | 状態      | 入金状態・      |
| IDカード発行申請      |              | 2022/01/12     | 菜用植物國実習(初回)      |     | レポート未提出 | 未入金        |
|                | ST AN        | 2022/01/12     | 菜用植物國実習0円        | 0   | レポート未提出 | 入金済みレポート変出 |
| <b>協入由報点</b> 更 | 群族           | 2021/12/23     | 業用植物國実習20211223  | 0   | レポート未提出 | 入金済み       |

ンプレートファイルにレポート内容を記入しアップロード後、次へポタンをクリックしてください

※増売の種類のブルダウンから法当の増売書を選択します。 (テンプレートのリンクをクリックし、増出書アンプレート・ファイルをダウンロードします。 (準別期間者・変変電チンスかムとー品、結プしてください。 (ダウンロードした増量テンプレート・ファイルに始合利度を犯入します。 (端母語) コアイルをPORPEがなるまな好します。 (WORDBが見の増量ランプレート・ファイルに始合利度を犯入します。 (端母: 実際時間・認定電子ンスかムにログインし、レポート提出を選択し、該当の増加者を選択します。 (月間、実際時間・認定電子ンスかムにログインし、レポート提出を選択し、該当の増加者を選択します。 ログンフートした認知れなどの実用し、気能量ファイル(PORPEは)を選択します。

7.観察ノート 受講者用.docx

ファイルを遵釈 選択されていません

(上版:1MB、拡張子:.PDF) ※レポートはPDFファイルでアップロードしてください

(123) 菜用植物圈类習

RS()

188

レポート提出

レポート入力

種類選択 報告の種類

テンプレートファイル

レポート情報 表題

レポート

薬剤師メニュー

QRコード表示

研修等の修了状況

受講・受験申込

レポート提出 受講歴一覧 認定申請

IDカード発行申請 個人情報変更

<mark>ょく読む</mark>! ③提出手順をよく読み、テンプレート ファイルの「薬用植物実習レポート」を押 下して、ダウンロードしてください。

## <レポートの提出>

④薬用植物観察ノートおよびレポートを作成してください。

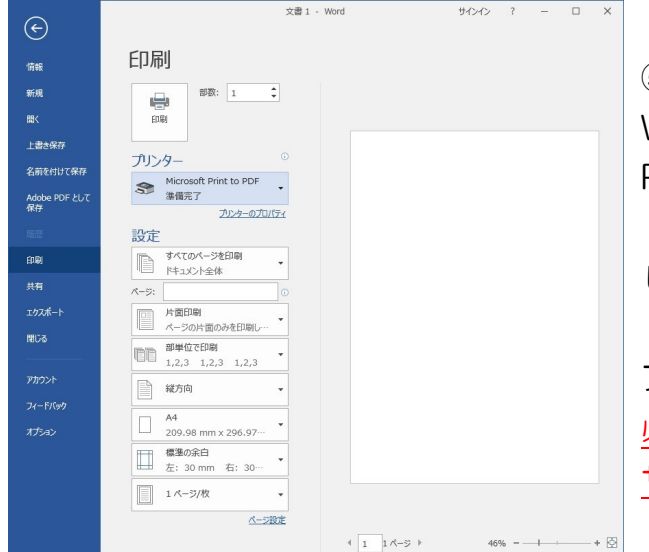

⑤ 作成した報告書をPDF化して下さい。左の例は WindowsのパソコンでWordで作成した報告を PDF化する例です。 「印刷」で「Microsoft Print to PDF」を選択 し、「印刷」を押下して下さい。ファイルはデスク トップなど任意の場所に保管して下さい。なお、 ファイルサイズは1Mに収める必要があります。 必ず、1つのPDFにまとめてください。(ファイル サイズはできるだけ1Mに収めるようにしてくださ

※作成した報告書をPDF化した際に、万一、複数のPDFに分かれてしまった場合、1つの PDFにまとめる方法としては、無料のPDF結合ソフトがありますので、自身でホームペー ジ等でご確認の上、対応してください。なお、PDFの合計ファイルサイズは、できるだけ 1Mに収めるようにしてください。

## くレポートの提出 (つづき) >

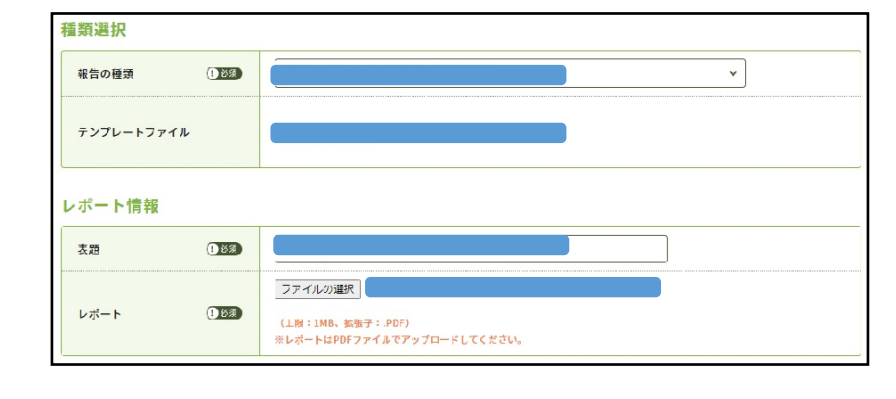

 ⑥ 改めてPECSの自身のページにロ グインし、手順①(メニューの受講
 歴一覧 ■を押下、検索)、手順②
 (該当の研修の「レポート提出」ボ タンを押下)を行い、「レポート提 出」画面を表示してください。

「表題」には研修会名を記入し、 「ファイルの選択」で自身で作成・ 保存したPDFファイルを選択してく ださい。

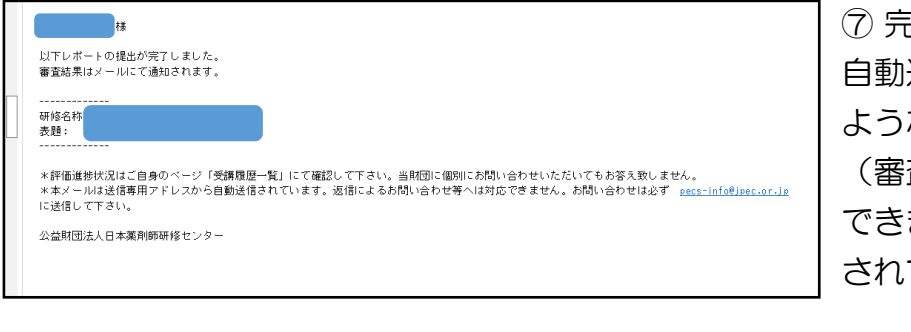

⑦ 完了すると左図のようなメールが 自動送信されます。審査結果は下の ようなメールで自動通知されます (審査の進捗状況は次の方法で確認 できますので、個別にお問い合わせ されてもお答えは致しません)。

| ₩.                                                                                                  |
|----------------------------------------------------------------------------------------------------|
| 提出されたレポートの評価結果を以下の通りお知らせいたします。                                                                      |
| <br>研修名称:第用植物園実習<br>評価:8<br>提出者へのコメント:                                                              |
| *本メールは送信専用アドレスから自動送信されています。返信によるお問い合わせ等へは対応できません。お問い合わせは必ず <u>pecs-info@jpec.or.jp</u><br>に送信して下さい。 |
| 公益財団法人日本薬剤師研修センター                                                                                   |
|                                                                                                    |

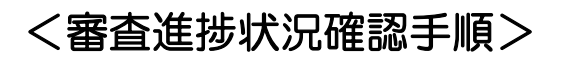

| 薬剤師メニュー   | 受講歴一覧           |                                         |
|-----------|-----------------|-----------------------------------------|
| QRコード表示   | 申込内容検索条件入力      |                                         |
| 研修等の修了状況  | 検索条件となる項目を入力し、検 | 素ボタンをクリックする                             |
| 受講・受験申込   | 研修会情報           |                                         |
| レポート提出    | 研修会種別           | 未選択 ~                                   |
| 受講歷一覧     | 研修会名 ①至分除表      |                                         |
| 認定申請      | 關催場所            | *選択 ~                                   |
| IDカード発行申請 | 围甸日等            |                                         |
| 個人情報変更    | 受講情報            |                                         |
|           |                 | 研修: 二 未受講 * 二 単位取得済 二 不合格 *未受講は単位講定員を含む |
|           | 状態              | レポート: 未提出 「評価中 」要再提出   合格   不合格         |
|           |                 | 試験: 二 未実施 * 二 合格 二 不合格 *ま実施は合否判定前を含む    |
|           | 入金状態            | □ 未入金 □ 入金済み *日本華奈蒔時間想センター主催のものだけです     |
|           | 検索オプション         |                                         |
|           | 表示件数            | 10件ザフ ~                                 |
|           | [               | <b>反る</b> 株式 オールクリア                     |

⑧PECSの自身のページにログインし、「受講履 歴一覧」を押下、「研修会種別」を選択し、画面 下の「検索」を押下してください。

| <ul> <li>申込内容一覧</li> <li>詳細ボタンをクリック</li> <li>「単位数」欄、「状態</li> <li>(1) 「集合研修」</li> </ul> | すると、研修情報の確認が行えます。<br>  欄に記載されるまでの期間 | 進捗状況          | -<br>- | こに表示   |
|----------------------------------------------------------------------------------------|-------------------------------------|---------------|--------|--------|
| 詳細ボタンをクリック<br>「単位数」欄、「状態<br>(1) 「集合研修」                                                 | すると、研修情報の確認が行えます。<br>  欄に記載されるまでの期間 | 進捗状況          | -      | こに表示   |
| (2) (1) 以外                                                                             | 、「学術集会」 1週間以上<br>1ヶ月以上              | Citay         | ° 📕    |        |
| 開催日等                                                                                   | 研修会                                 | . 単位 <b>数</b> | 状態     | 入金状態 * |
| 詳細 2022/02/04                                                                          |                                     |               | 合格     | 入金済み   |